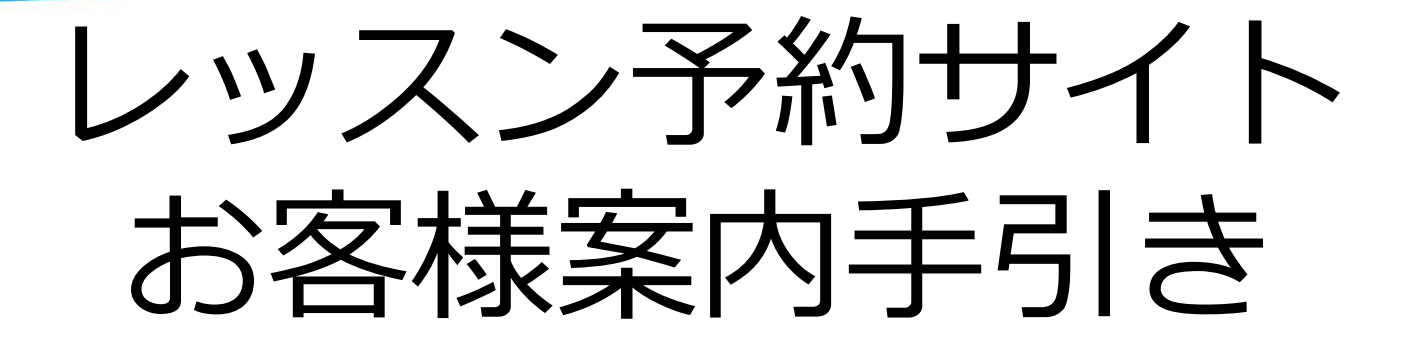

#### レッスン予約システム

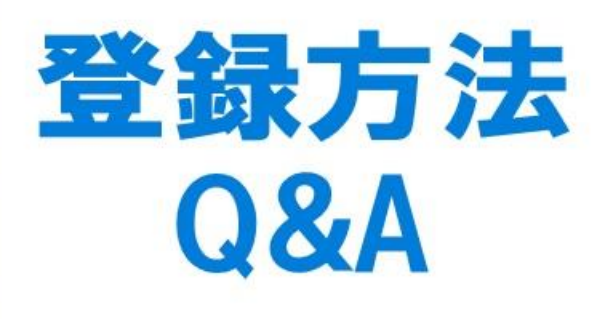

初期ログイン・パスワード変更・ メールアドレス変更などについて

NAS中山

## <u>レッスン予約サイトへのアクセス方法</u>

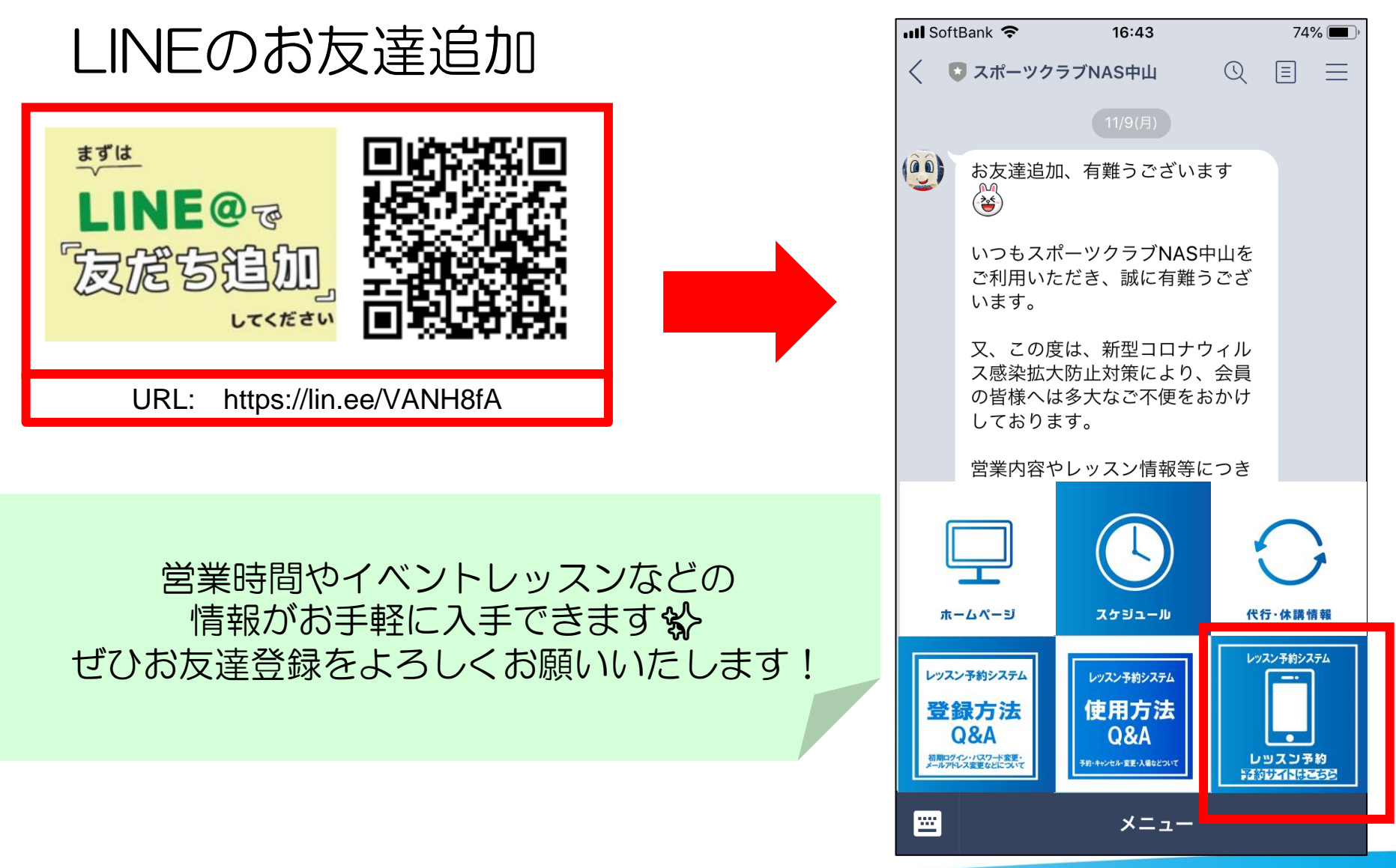

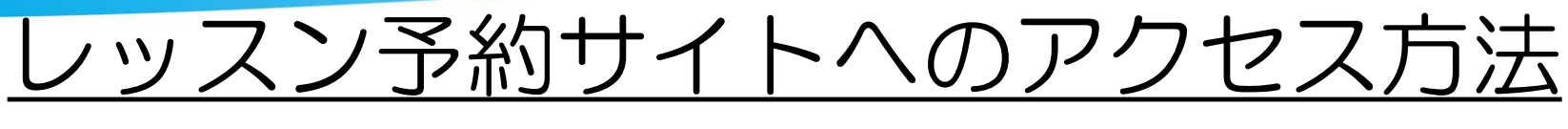

# NAS中山のHP

### スマートフォン

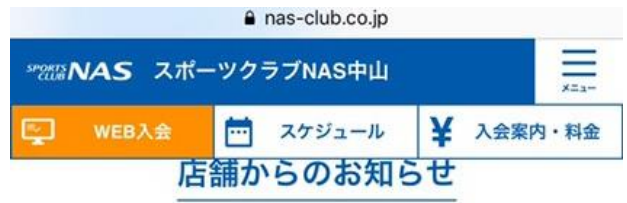

2021/03/31 4月からのレッスン予約時間変更のお知らせについて更新 いたしました。

2021/03/30 2021年成人スクール4月~6月レッスンスケジュール更 新いたしました。

2021/03/17 2021年4月~6月レッスンスケジュールを掲載いたしまし た。

2021/03/01 2021年キッズスクール4月~6月レッスンスケジュール更 新いたしました。

- レッスン変更・代行のお知らせ
- ▶ レッスン予約

▶ キッズスイムスクール WEB振替システム

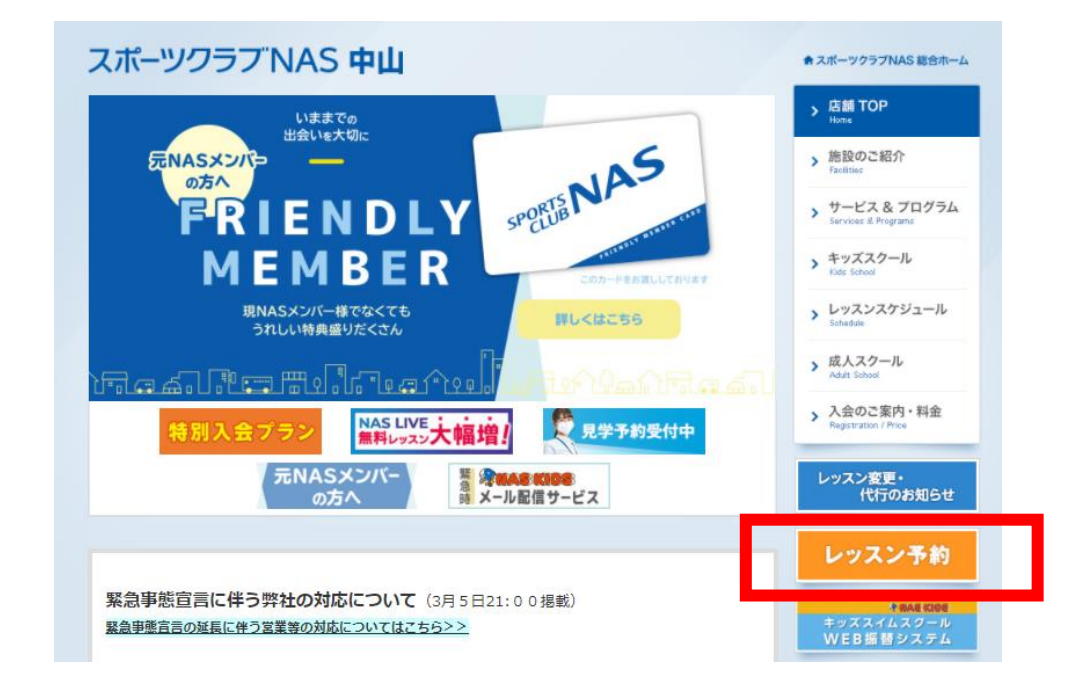

 $\mathcal{D}$ 

予約サイトはLINEやNASのホームページとは別の インターネットサイトになりますので、 スマホ・タブレット・PCなど予約サイト内における 登録方法・使用方法はすべて同じになります。 3

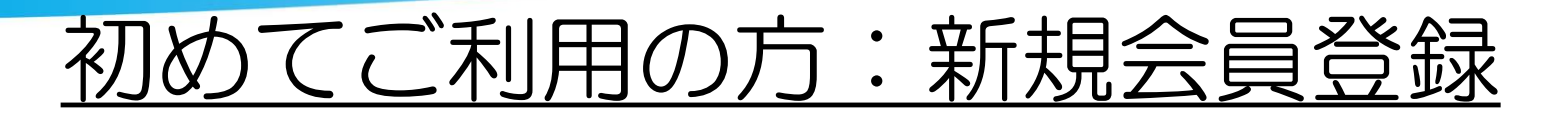

#### ◆新規会員登録

「新規会員登録」を押し、必要事項をご入力ください。 [会員登録]を押すと仮登録が完了します。 (仮登録の段階ではレッスン予約はできません)

仮登録が完了しましたら、登録店舗へ 【会員番号、氏名、会員種別、ご連絡先】をご連絡ください。 (フロント・電話・HPお問い合わせなど)

登録内容を確認させていただいた後、予約枠を付与させていただきます。 (レッスン予約が可能となります)

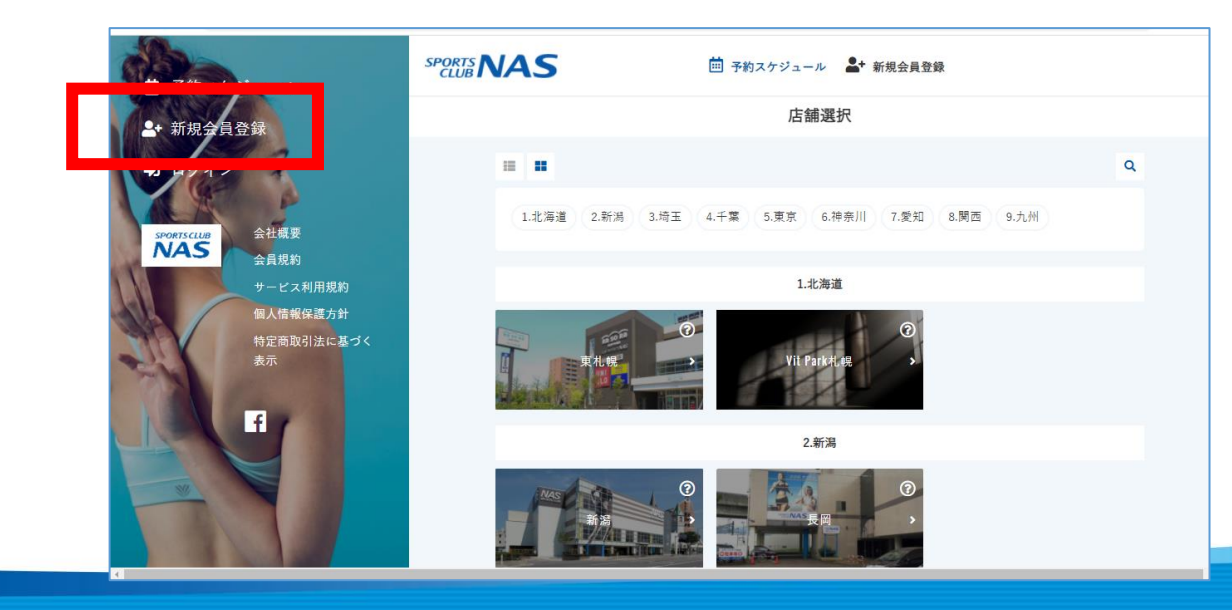

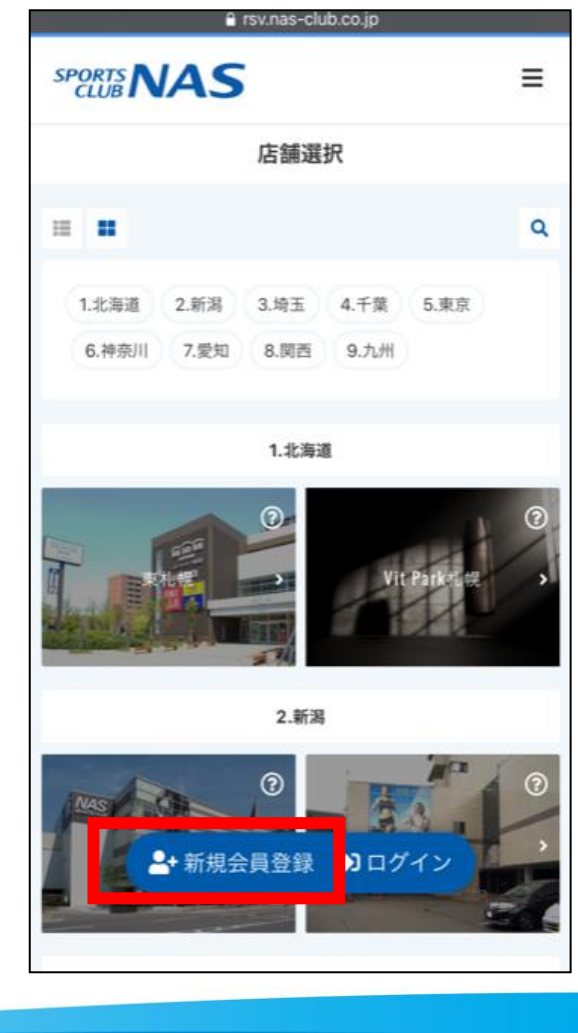

①予約サイトへのログイン方法(1)スマホ版

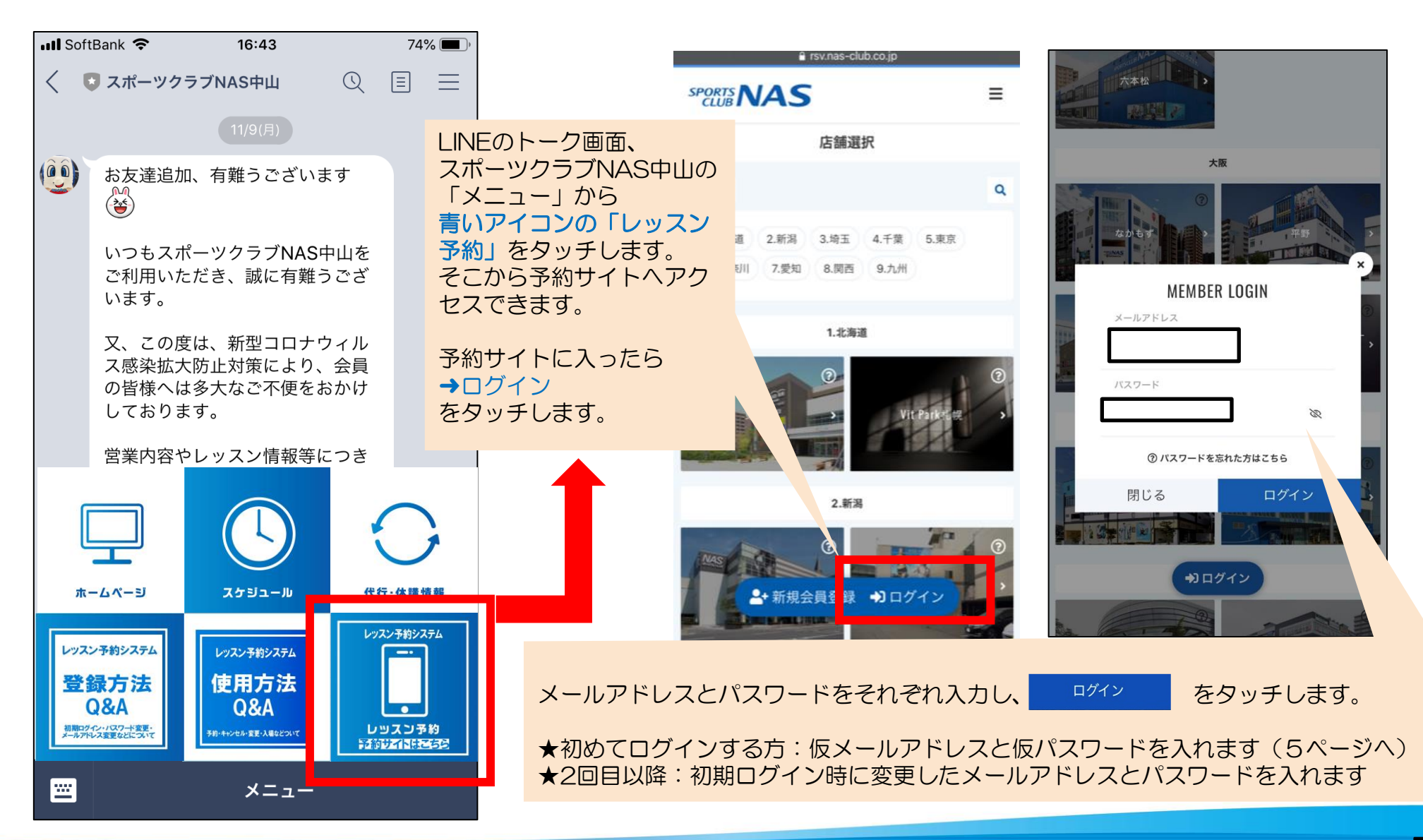

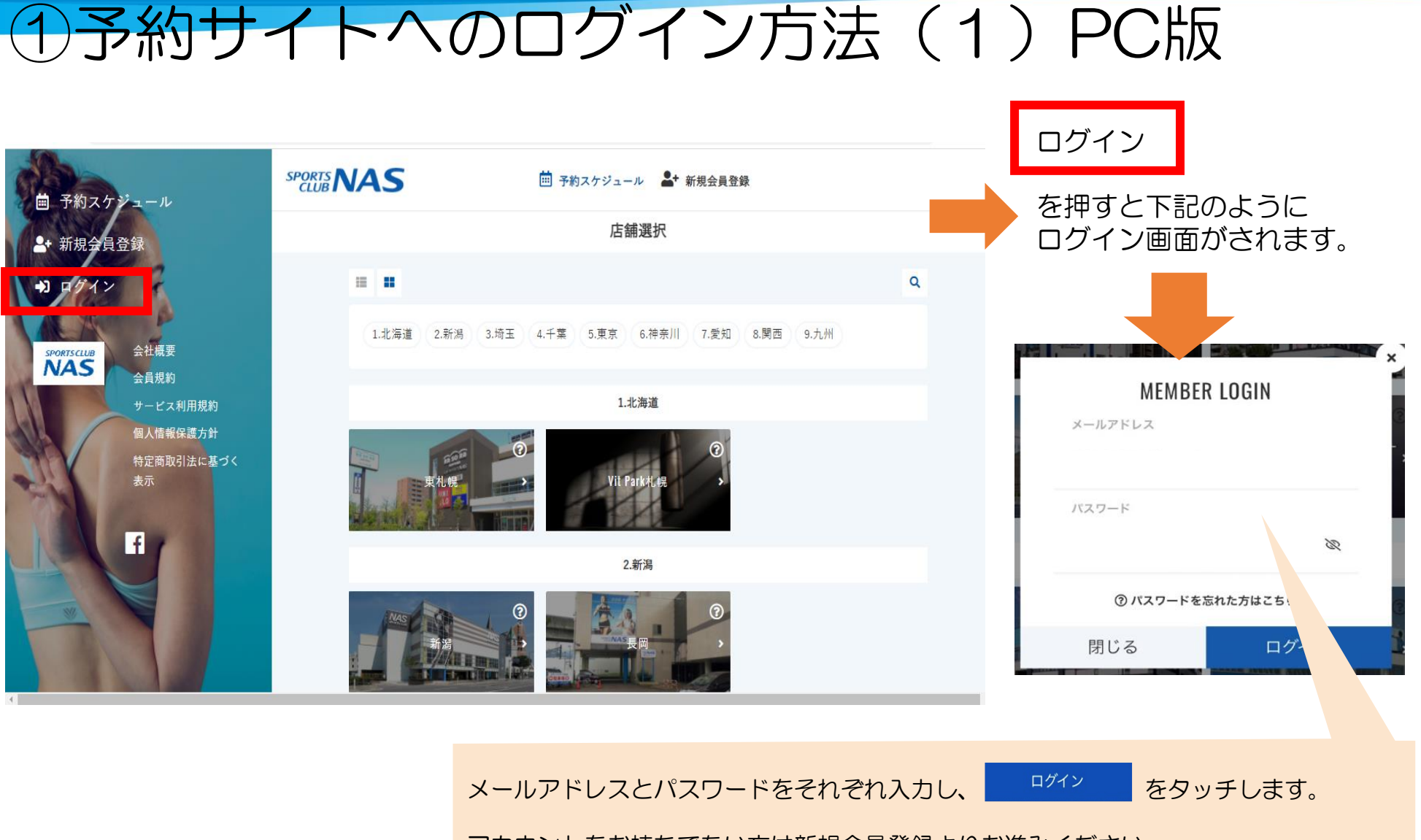

アカウントをお持ちでない方は新規会員登録よりお進みください。

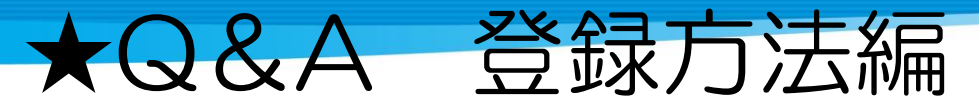

随時更新される可能性があります。 最新情報はHP・館内掲示にてご案内します。

| Q                                          | A                                                                                                    |
|--------------------------------------------|----------------------------------------------------------------------------------------------------|
| スマートフォンやパソコンを<br>持っていない                    | フロントにてタブレットを用意しますので、そちらを使って予約いただけます。<br>ご予約はトラブルを未然に防ぐために原則としてご自身で行っていただきます。                                                                                                    |
| 予約サイトにログインできない<br>(NAS中山会員様)               | 初めてログインされる方:新規会員登録より必要事項を入力し仮登録後、店舗へご連絡ください。<br>2回目以降:ご自身で設定されたメールアドレスとパスワードでログイン<br>上記でもログインができない場合は仮メールアドレスと仮パスワードを<br>再設定させていただきますので、フロントにお問い合わせください。                                              |
| スマートフォンやパソコンを持ってないから<br>メールアドレスの確認・登録ができない | 仮メールアドレスである <u>会員番号@nas.jp</u> をそのまま使用し続けることも可能です。<br>ご希望の場合はフロントまでお申し出ください。<br>@nas.jpは通常のメールアドレスにつき、メールでの送受信はできません。<br>メールの送受信はできませんが、予約サイトの利用(予約・キャンセル・変更・入場)は可能です。                                |
| 登録したのに予約ができない                              | 新規会員登録において必要事項を記入し[会員登録]を押していただくと仮登録となり、<br>この時点ではレッスンのご予約はまだできません。<br>仮登録が完了しましたら、登録店舗へ【会員番号、氏名、会員種別、ご連絡先】をご連絡ください。<br>(フロント・電話・HPお問い合わせなど)<br>登録内容を確認させていただいた後、予約枠を付与させていただきます。<br>(レッスン予約が可能となります) |

#### ★メールが届かない方★

お客様の迷惑メール対策設定によっては、自動返信メールが届かない場合があります。下記ご確認ください。 ※「@hacomono.jp」もしくは「@go.nas-club.co.jp」からのメールを受信できるように 設定をお願いいたします。(携帯ショップなどにお問い合わせください。) ※「パソコンからのメールを受信」を許可に設定してください。 ※「迷惑メール」に入っていないかご確認ください。